# **Resetting Your eKEY PIN**

There are two ways authorized eKEY users can reset their PIN: via Obtain Key or More.

#### via Obtain KEY

From the eKEY home screen, tap the Obtain 1. Key button.

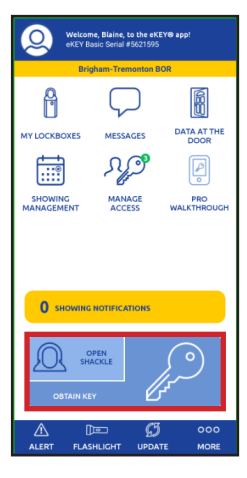

*Note: The* Forgot PIN *link* will not be visible unless you have enabled lock authentication on your phone.

#### Tap Forgot PIN? 2.

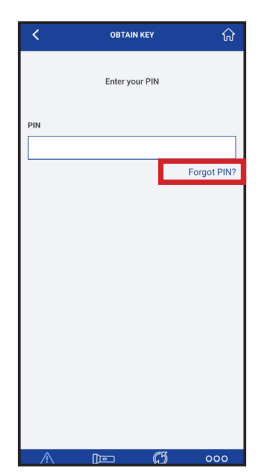

### via More

From the bottom of the home page, navigate to More > About eKEY App > Reset PIN and tap the Forgot PIN? link.

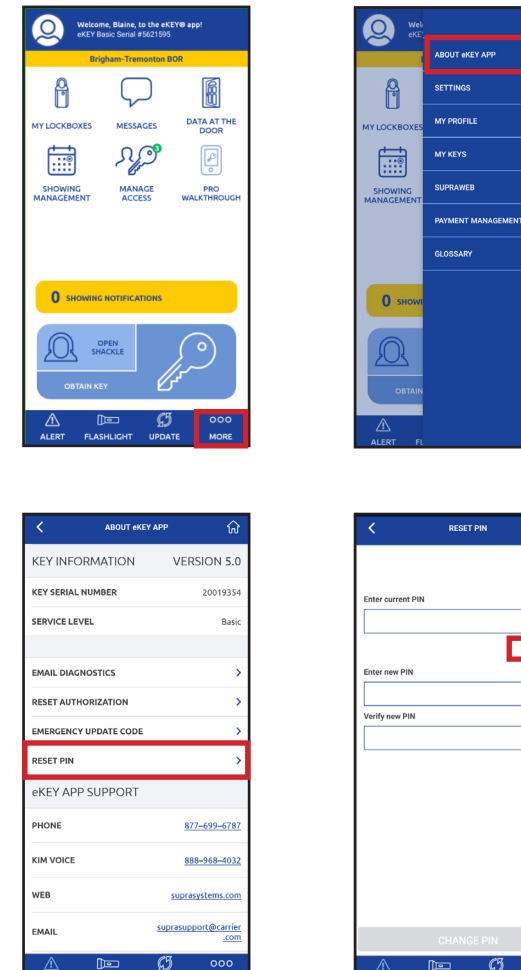

Either of these approaches will take you to the steps on the following page.

Forgot P

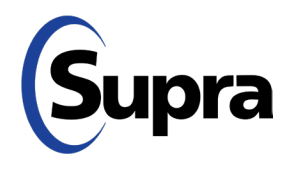

## **Resetting Your eKEY PIN**

For those with an email address or mobile number (or both) registered with the Supra system:

3. Enter the correct credentials (Biometric/Face ID/ PIN/Password).

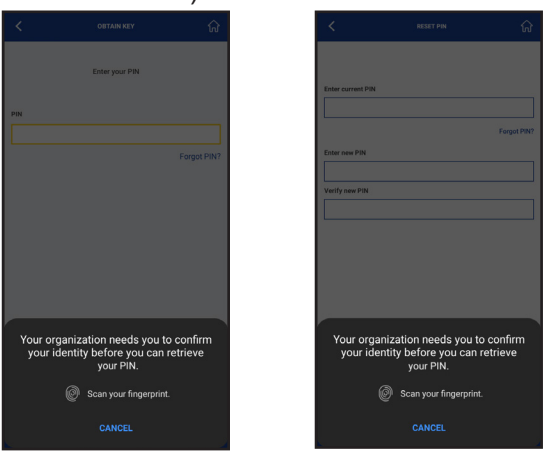

From Obtain Key screen

From More screen

(Those who do NOT have an email address or mobile number registered with the Supra system will see a pop-up message saying, "You do not have your email or mobile number registered. Please contact your Real Estate Organization to Reset PIN.")

4. Tap **OK** to navigate to the *Reset PIN* screen.

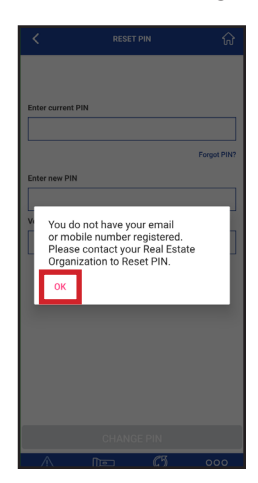

 After the correct credentials are entered, you will see the following screen. Tap Send OTP (onetime password) to receive a OTP via email and text.

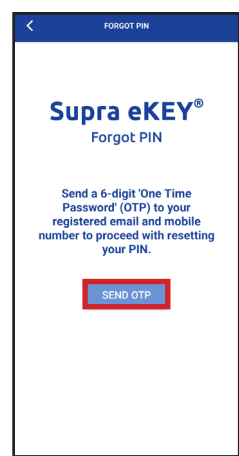

**Note:** If user has both email and mobile number registered, the OTP is sent to both.

6. Enter your six-digit OTP, then tap Submit.

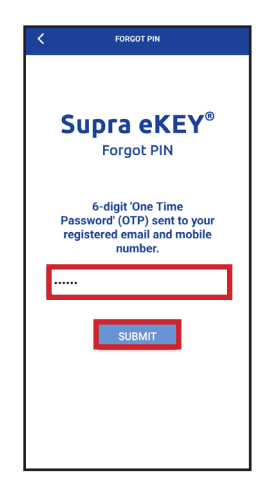

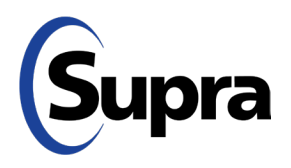

## **Resetting Your eKEY PIN**

7. Enter your new PIN and verify it, then tap Submit.

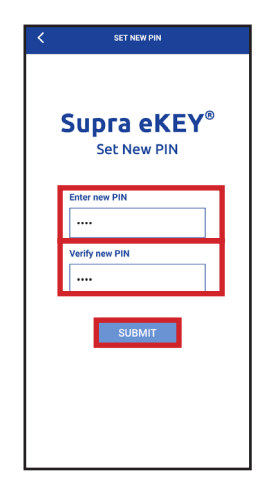

8. A Success message will appear. Tap OK.

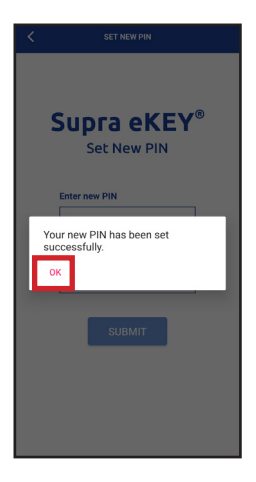

#### **Security Note:**

For increased security, we have masked your email address and phone number in the *My Profile* section of eKEY. See example below.

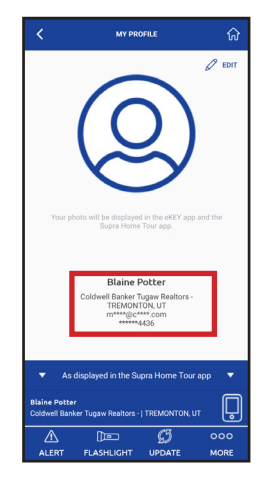

In addition, PIN authentication is now required to change either email address or phone number under *My Profile*.

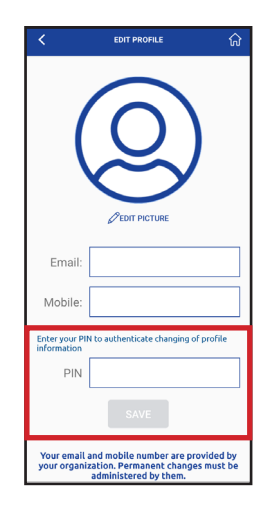

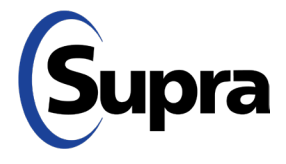

### Forget Your PIN? Supra's Got You Covered

If you've forgotten your eKEY PIN, you can now reset it yourself from the login screen. Simply follow the steps below for the relevant scenario.

**IMPORTANT**: You must have phone lock authentication (Biometric/Face ID/PIN/Password) enabled for the Forgot PIN? option to be visible. Use your phone's settings to enable lock authentication.

### UNAUTHORIZED eKEY

1. Install the latest version of eKEY then tap the *Activate* eKEY button.

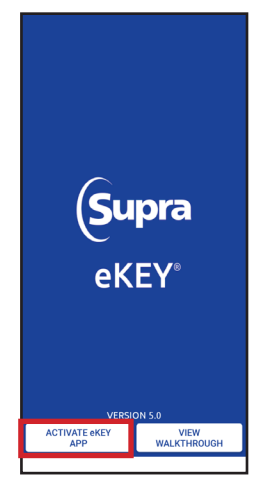

2. On the screen that appears, tap button marked, "I need to request an Authorization Code."

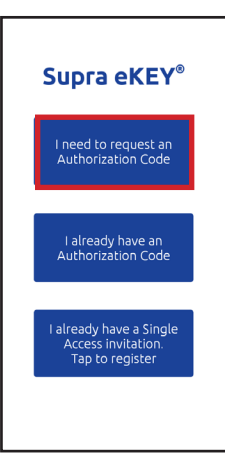

3. Tap Forgot PIN? Note: The Forgot PIN lini

*Note:* The Forgot PIN *link will not be visible unless you have enabled lock authentication on your phone.* 

| <                          | REQUEST AUTHORIZATION CODE |  |  |
|----------------------------|----------------------------|--|--|
|                            |                            |  |  |
|                            |                            |  |  |
| Supra eKEY®                |                            |  |  |
| Request Authorization Code |                            |  |  |
|                            |                            |  |  |
|                            | Enter email or mobile n    |  |  |
|                            | Enter PIN                  |  |  |
|                            | Forgot PIN?                |  |  |
|                            |                            |  |  |
|                            | SUBMIT                     |  |  |
|                            |                            |  |  |
|                            |                            |  |  |
|                            |                            |  |  |
|                            |                            |  |  |
|                            |                            |  |  |
|                            |                            |  |  |

4. Verify your identity by providing the correct credentials for phone authentication (Biometric/Face ID/PIN/Password).

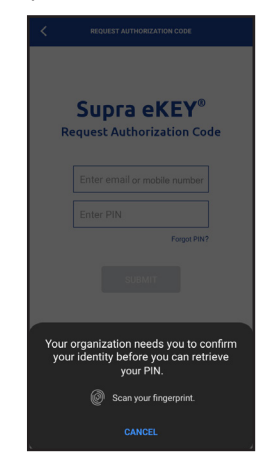

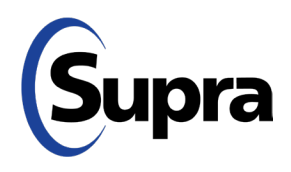

### suprasystems.com

800-547-0252  $\, \bullet \,$  © 2024 Carrier. All rights reserved. Supra is a part of Carrier.

### Forget Your PIN? Supra's Got You Covered

 Once credentials have been verified, you will see the *Forgot PIN* screen. Enter your registered email address or phone number, then tap **Submit**. You will receive a text or email with a One-Time Password (OTP).

| FORGOT PIN                                   | < FORGOT PIN                                 |
|----------------------------------------------|----------------------------------------------|
|                                              | Processing                                   |
| Supra eKEY <sup>®</sup><br>Forgot PIN        | Supra eKEY®<br>Forgot PIN                    |
| Enter your registered email or mobile number | Enter your registered email or mobile number |
| testing@supra.com                            | testing@supra.com                            |
| SUBMIT                                       | SUBMIT                                       |
|                                              |                                              |
|                                              |                                              |
|                                              |                                              |
|                                              |                                              |

6. On the screen that appears, enter your email or phone number along with the OTP you received, then tap **Submit**.

| Supra eKEY®<br>Forgot PIN                                                           |                                                                                  |
|-------------------------------------------------------------------------------------|----------------------------------------------------------------------------------|
| nter your registered email or mobile number                                         | Enter your registered email or mobile number                                     |
| testing@supra.com                                                                   | 1234567891                                                                       |
| nter 6-digit 'One Time Password' (OTP)<br>ent to your registered email<br>Enter OTP | Enter 6-digit 'One Time Password' (OTP)<br>sent to your registered mobile number |
| SUBMIT                                                                              | SHEMIT                                                                           |
| SUDWIT                                                                              | SUDIWIT                                                                          |
|                                                                                     |                                                                                  |
|                                                                                     |                                                                                  |

**Note:** If email or mobile number is associated with multiple keyholder IDs, or if keyholder has multiple keys assigned, eKEY will display 'Multiple records found. Please contact your Real Estate Organization to reset PIN.' *Tap* '**OK**' to navigate back to the 'Request Authorization Code' screen in Step 2.

Supra

7. On the screen that appears,you can set a new PIN. Enter the same new PIN in both input fields below, then tap **Submit**.

| K SET NEW PIN                          | < SET NEW PIN                          |
|----------------------------------------|----------------------------------------|
| Supra eKEY <sup>®</sup><br>Set New PIN | Supra eKEY <sup>®</sup><br>Set New PIN |
| Enter new PIN                          | Enter new PIN                          |
| Type here                              |                                        |
| Verify new PIN                         | Verify new PIN                         |
| Type here                              |                                        |
| SUBMIT                                 | SUBMIT                                 |

8. As long as PIN matches in both fields, you will see a *Success* message appear, indicating your new PIN has been set. Tap **OK**.

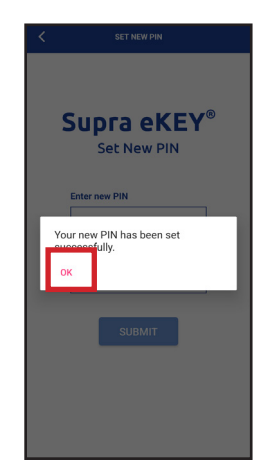

**Note:** Users with more than one key must contact their organization to reset their PIN.

This will return you to the *Request Authorization Code* screen in Step 2, where you can enter your email and new PIN to get an authorization code.